## Tutorial para recuperação de senha do administrador de uma lista de email

1- Acesse a lista pelo link <u>http://www.listas.ufjf.br/mailman/listinfo/LISTA</u>

Onde LISTA deverá ser substituído pelo nome da lista que deseja recuperar a senha.

Dica: O nome da lista contém um hífen e a letra L no final, exemplo: minhalista-l

2- Clique em "Desinscrever-se ou editar opções"

|                                                                                                    | Página de Detalhes - Mozilla Firefox                                                                                                    | - * 8                                             |
|----------------------------------------------------------------------------------------------------|----------------------------------------------------------------------------------------------------|---------------------------------------------------|
| Página de Detalhes × +                                                                                                    |                                                                                                    |                                                   |
| (←) → C <sup>a</sup>                                                                                                    |                                                                                                    | E ♡☆ ⊻ IIN © • ♥ =                                |
| Inscrevendo-se na lista                                                                                                    |                                                                                                    |                                                   |
| Para se inscrever na lista Cgco-net, preencha o seguinte formulário. Esta é um<br>da lista por email. Esta é também uma lista oculta, que significa que a lista de                                                                                                    | a lista fechada, que significa que sua inscrição será posta em aprovação<br>membros está somente disponível para o administrador da lista. | o. Você será notificado pela decisão do moderador |
| Seu endereço de email:                                                                                                    |                                                                                                    |                                                   |
| Seu nome (opcional):                                                                                                    |                                                                                                    |                                                   |
| Entre com uma senha privativa abaixo. Isto oferece somente segurança média, mas deve e<br>usada em outras coisas pois ela provavelmente lhe será encaminhada de volta usando o                                                                                                    | vitar que outras pessoas obtenham sua inscrição. Não escolha uma senha<br>formato de texto desprotegido.                                   |                                                   |
| Caso tenha escolhido não entrar com uma senha, será gerada automaticamente uma senh<br>requisitar o reenvio de sua senha ao modificar suas opções pessoais.                                                                                                    | a que lhe será enviada assim que você confirmar sua inscrição. É possível                                                                  |                                                   |
| Escolha uma senha:                                                                                                    |                                                                                                    |                                                   |
| Redigite a senha para confirmação:                                                                                                    |                                                                                                    |                                                   |
| Em que idioma prefere exibir suas mensagens?                                                                                                    | Português (Brasil) 🗸                                                                                                    |                                                   |
| Deseja receber e-mails da lista enviados uma vez por dia em um único<br>email (digest)?<br>Inscrever                                                                                                    | ● Não ● Sim                                                                                                    |                                                   |
| Inscritos na lista 🗨                                                                                                    |                                                                                                    |                                                   |
| (A lista de inscritos somente está disponível ao administrador da lista.)                                                                                                    | •                                                                                                    |                                                   |
| Entre com seu endereço administrativo e senha para ver a lista de inscritos:                                                                                                    | 25                                                                                                    |                                                   |
| Endereço administrativo                                                                                                    | : Senha: Ver a lista de inscritos                                                                                                    |                                                   |
| Para se desinscrever de Cgco-net, pedir um lembrete de senha, ou modificar su<br>Desinscreverse ou editar opções un caso deixe o campo em branco, será requisitado                                                                                                    | as opções de inscrição entre com seu endereço de email de inscrição;<br>seu endereço de email                                              |                                                   |
| A lista <b>entre de la constitución de la constitución de la constitució</b> |                                                                                                    |                                                   |
| Mailman PYTHON<br>Powered                                                                                                    | E.                                                                                                    | () debian                                         |

## 3- Preencha o email do administrador no campo "Endereço de email"

## 4- Clique em "Lembrete"

| listapágina de login das opções do membro - Mozilla Firefox^                                                                                                    |  |  |
|----------------------------------------------------------------------------------------------------|--|--|
|                                                                                                    |  |  |
| lista game página de login das opções do membro                                                                                                    |  |  |
| Ver esta página em 🛛 Português (Brasil) 🕶                                                                                                    |  |  |
| Para modificar sua opção de membro, você deve primeiro logar fornecendo sua senha extra de endereço de email e de membro na seção abaixo. Se não se lembrar de sua senha de membro, você pode te-la enviada por email clicando no botão abaixo. Se apenas quer se descadastrar da lista, clique no botão Unsubscribe e uma mensagem de confirmação será lha enviada. |  |  |
| Importante: Deste ponto em diante, você deverá ter os cookies ativados em seu navegador, caso contrário nenhuma de suas opções terá efeito.                                                                                                    |  |  |
| Endereço de email:                                                                                                    |  |  |
| Senha:                                                                                                    |  |  |
|                                                                                                    |  |  |
| Desinscrever                                                                                                    |  |  |
| Clicando no botão Unsubscribe, uma mensagem de confirmação será reenviada a você por email. Esta mensagem terá um link que deverá clicar para completar o processo de remoção (você poderá também confirmar por email; veja as inscrições na mensagem de confirmação).                                                                                               |  |  |
| Desinscrever                                                                                                    |  |  |
| Lembrete de senha                                                                                                    |  |  |
| Clicando no botão <i>Remind,</i> sua senha será encaminhada por email até você.                                                                                                    |  |  |
| A lista administrada por antu di ufifedu.br<br>Interface administrativa de antor (requer autorização)<br>Relação de todas as listas de discussão em listserv.ufif.br                                                                                                    |  |  |
|                                                                                                    |  |  |

5- A senha será enviada por meio de uma mensagem automática para o email do administrador cadastrado